## **Download Search Results for a Deposit**

To download the search results for a deposit, complete the following steps:

1. Click **Download** from the *Search Results* table. The *Download Deposits* page appears as shown in Figure 1.

Figure 1. Download Button

| Voucher<br>≻ | Status>   | Date<br>Submitted | Date<br>Confirmed | OTC<br>Endpoint | ALC      | Adj. | Deposit<br>Total> |
|--------------|-----------|-------------------|-------------------|-----------------|----------|------|-------------------|
| 968121       | SUBMITTED | 07/30/2014        |                   | LL1             | 00002099 |      | \$                |
| 968120       | SUBMITTED | 07/30/2014        |                   | LL1             | 00002099 |      | \$82.93           |
| 968119       | SUBMITTED | 07/30/2014        |                   | LL1             | 00002099 |      | \$100.00          |

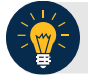

## **Application Tip**

The *Search Results* table does not display **Deposit Total** values for unconfirmed Foreign Check Item deposits associated with a Country of Deposit selection of **Other**.

- 2. Select XML file or CSV file as the file format.
- 3. Check the desired attributes that you want to download for the following:
  - Deposit Information
  - Financial Institution Information
  - Agency Information
  - Accounting Subtotals and User Defined Data
  - Foreign Deposit Information
- 4. Click **Submit** as shown in Figure 2. The *File Download* dialog box appears.

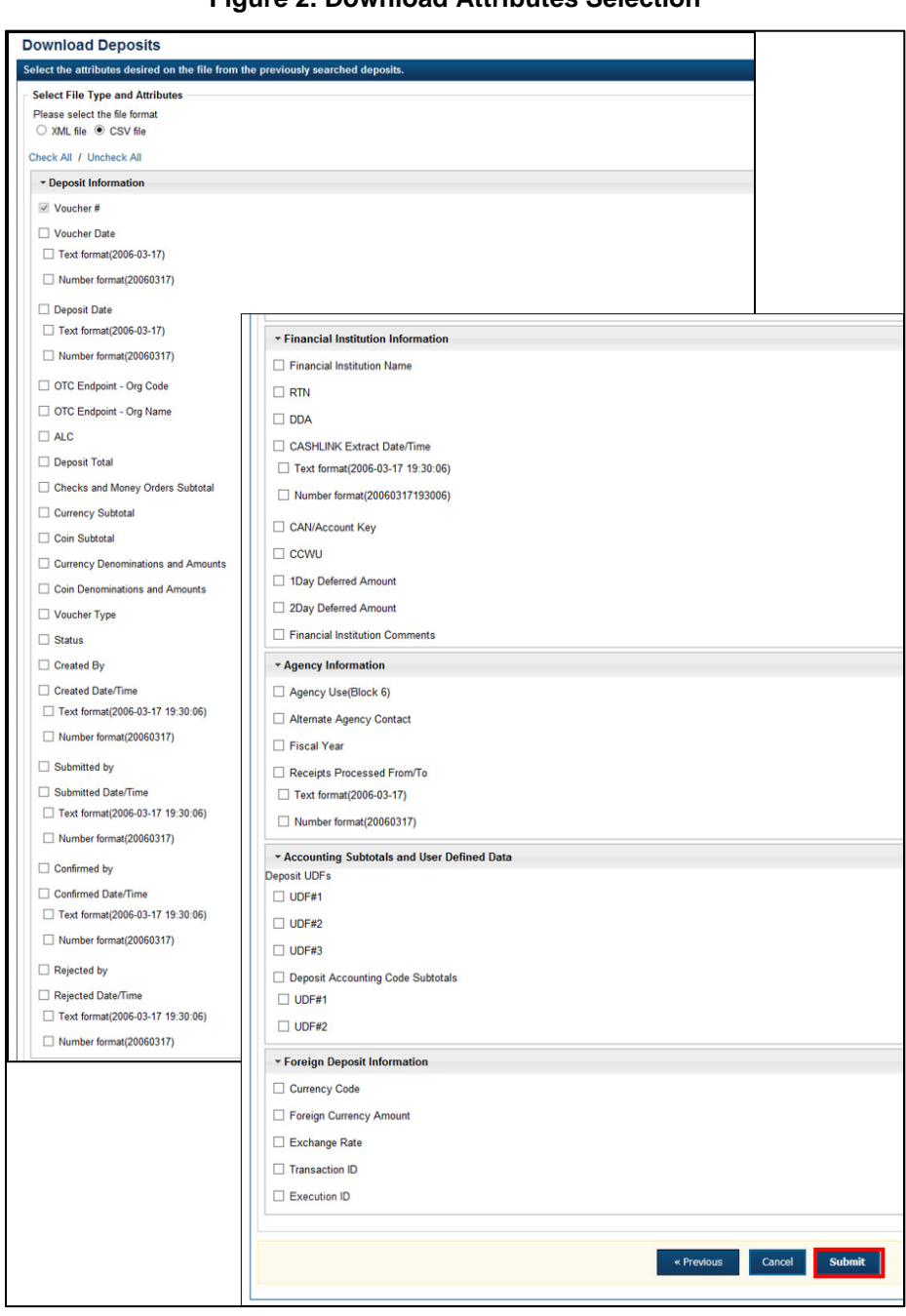

Figure 2. Download Attributes Selection

5. Click Open or Save.

## **Application Tips**

- Click **Open** and the content of the file displays.
- Click **Save** to choose the location where you want to save the file.

## **Additional Buttons**

- Click **Cancel** to return to the OTCnet Home Page. No data is saved.
- Click Clear to clear all data fields and reset to the default selections.
- Click **Download** to download the search results.
- Click **Previous** to return to the previous page.
- Click **Print Deposit Ticket** to print a formatted deposit ticket.
- Click **Search** to display the deposits that match the search criteria.
- Click **Return Home** to return to the OTCnet Home Page.